Министерство образования и науки Российской Федерации Федеральное государственное бюджетное образовательное учреждение высшего образования «Амурский государственный университет»

Факультет математики и информатики

Кафедра математического анализа и моделирования

Е.М. Веселова, А.Г. Масловская

# ИНСТРУМЕНТЫ PROJECT EXPERT ДЛЯ АНАЛИЗА ЭФФЕКТИВНОСТИ ИНВЕСТИЦИОННЫХ ПРОЕКТОВ

Благовещенск Издательство АмГУ 2019 C14

#### Рекомендовано учебно-методическим советом университета

#### Рецензент:

Цепелев О.А., доцент кафедры финансов ФГБОУ ПО «Амурский государственный университет», декан экономического факультета, кандидат экономических наук, доцент

Веселова, Е.М., Масловская, А.Г.

Инструменты Project Expert для анализа эффективности инвестиционных проектов: учебно-методическое пособие / Е.М. Веселова, А.Г. Масловская. – Благовещенск: Изд-во АмГУ, 2019. – 51с.

В учебно-методическом издании изложены методические рекомендации по выполнению лабораторных работ, приведены основные теоретические положения, задания к выполнению и пример разработки инвестиционного проекта предприятия с использованием аналитической системы Project Expert.

Учебное пособие составлено в соответствии с рабочей программой дисциплины «Управление проектами в прикладной деятельности» предназначено для студентов, обучающихся по направлению подготовки 01.04.02 «Прикладная математика и информатика», а также может быть использовано студентами других направлений, занимающихся изучением проектной деятельности.

ББК

© Амурский государственный университет, 2019

#### ВВЕДЕНИЕ

Учебно-методическое пособие представляет собой комплекс лабораторных работ по дисциплине «Управление проектами в прикладной деятельности», читаемой для студентов, обучающихся по образовательной программе академической магистратуры «Математическое и программное обеспечение вычислительных систем» в пределах направления подготовки 01.04.02 – «Прикладная математика и информатика».

В пособии излагаются основные аналитические возможности среды разработки бизнес-проектов и анализа инвестиционных проектов Project Expert. Разобран практический пример реализации проекта в среде имитационного моделирования Project Expert. Приведены краткие методические рекомендации по разработке бизнес-плана, оценке эффективности и анализу проекта. Варьированием начальных данных проекта можно добиться эффективных показателей его реализации.

Также в пособии приведены задания для самостоятельной реализации в аналитической среде Project Expert, основной задачей выполнения которых является получение практических навыков работы в программе.

# 1 ОСНОВНЫЕ ФУНКЦИОНАЛЬНЫЕ ВОЗМОЖНОСТИ ПРОГРАММЫ PROJECT EXPERT

Аналитическая система Project Expert предназначена для создания компьютерной имитационной модели финансовой деятельности предприятия. С помощью выбора, варьирования многочисленных параметров внешней среды и параметров деятельности предприятия, вводимых пользователем в диалоговом режиме, можно создать достаточно достоверную имитационную модель конкретного проекта и оценить полученные экономические показатели и показатели эффективности инвестиций.

Регулируя установленные параметры имитационной модели, можно наблюдать, к каким последствиям приводят принятые решения или изменения внешних факторов.

В результате финансового анализа проекта в программе Project Expert вычисляется комплекс показателей, по которым можно судить о результативности принятых решений.

Результаты имитационного моделирования с помощью Project Expert позволяют также подготавливать финансовые отчеты, по которым можно определить состояние фирмы в любой момент времени, причем финансовые отчеты формируются в соответствии с принятыми в мировой практике стандартами бухгалтерской отчетности.

Таким образом, построив при помощи Project Expert имитационную модель финансовой деятельности предприятия, можно решить следующие задачи:

 – разработать детальный финансовый план и определить потребность в денежных средствах на перспективу;

 определить схему финансирования предприятия, оценить возможность и эффективность привлечения денежных средств из различных источников;

– разработать план развития предприятия или реализации инвестиционного проекта, определив наиболее эффективную стратегию маркетинга, а также

стратегию производства, обеспечивающую рациональное использование материальных, людских и финансовых ресурсов;

 проиграть различные сценарии развития предприятия, варьируя значения факторов, способных повлиять на его финансовые результаты;

 сформировать стандартные финансовые документы, рассчитать наиболее распространенные финансовые показатели, провести анализ эффективно текущей и перспективной деятельности предприятия;

 подготовить безупречно оформленный бизнес-план инвестиционного проекта, полностью соответствующий международным требованиям.

Работа по созданию и анализу инвестиционною проекта с помощью программы Project Expert может быть представлена в виде следующих основных этапов:

1. Построение модели.

2. Определение потребности в финансировании.

3. Разработка стратегии финансирования.

4. Анализ финансовых результатов.

5. Формирование и печать отчета.

6. Ввод и анализ данных о текущем состоянии проекта в процессе его реализации.

Этап построения модели является наиболее трудоемким и требует значительной подготовительной работы по сбору и анализу исходных данных. Различные модули Project Expert независимы и доступны пользователю практически в любой последовательности. Однако отсутствие некоторых необходимых исходных данных может блокировать доступ к другим модулям программы.

Независимо от того разрабатывается ли детальный финансовый план или производится предварительный анализ проекта, необходимо в первую очередь ввести общую информацию о проекте (название проекта, дача начала и длительность проекта; перечень продуктов и/или услуг, производство и сбыт которых будет осуществляться в рамках проекта), информацию о финансовом окружении (описание налогов, инфляции, курсов валют и др.). А также информацию о предприятии для действующего предприятия (его баланс на момент начала проекта, детальное описание его обязательств, запасов и активов).

Затем производится описание плана развития предприятия, содержащего инвестиционный план (в первую очередь, календарный план работ с указанием затрат и используемых ресурсов) и операционный план (с указанием стратегии сбыта продукции или услуг, плана производства, плана по персоналу, а также производственных издержек и накладных расходов).

На этапее определения потребности в финансировании следует произвести предварительный расчет проекта, в результате которого определяется эффективность проекта без учета стоимости капитала, а также определяется объем денежных средств, необходимый и достаточный для покрытия дефицита капитала в каждый расчетный период времени с шагом один месяц.

На этапе разработки стратегии финансирования предприятия формируется план финансирования на основании установленной на предыдущем этапе потребности в финансировании. Имеется возможность использовать следующие три способа финансирования: посредством привлечения акционерного капитала или заемных денежных средств, а также заключение лизинговых сделок. При разработке стратегии финансирования проекта имеется возможность моделирования объема и периодичности выплачиваемых дивидендов, а также стратегии использования свободных денежных средств (например, размещение денежных средств на депозит в коммерческом банке или приобретение акций сторонних предприятий).

Этап анализа финансовых результатов проекта включает автоматическую генерацию стандартных отчетных бухгалтерских документов (отчет о финансовых результатах, бухгалтерский баланс, отчет о движении денежных средств), на основе которых осуществляется расчет основных показателей эффективности инвестиций и финансовых коэффициентов. Обычно разрабатываемся несколько вариантов проектов в соответствии с различными сценариями их реализации.

После определения наиболее вероятного сценария проекта, он принимается за базовый. На основе базового варианта проекта производится анализ чувствительности, и определяются критические значения наиболее важных факторов, влияющих на финансовый результат проекта. Кроме того, может производиться анализ безубыточности и статистический анализ проекта методом Монте-Карло.

Формирование отчета производится с помощью специального генератора отчета, который обеспечивает компоновку и редактирование отчета по желанию пользователя. В отчет могут быть включены не только стандартные графики и таблицы, но также другие созданные пользователем таблицы, графики и текстовые комментарии.

На этапе контроля за ходом реализации проекта вводится фактическая информация о ходе реализации проекта и формируется отчет о рассогласованиях плановой и фактической информации, которая может быть использована в процессе управления проектом.

# 2 РЕАЛИЗАЦИЯ ПРОЕКТА В СРЕДЕ ИМИТАЦИОННОГО МОДЕЛИ-РОВАНИЯ PROJECT EXPERT

#### 2.1 Исходные данные и постановка задачи

Рассмотрим упрощенную модель проекта, в которой не учитываются кредиты и инфляция.

Составить и проанализировать бизнес-план проекта по изготовлению жгута из бисера – лариата. Необходимо построить модель эффективного производства на основании анализа и расчетов, выполненных в программе Project Expert.

Варьируя различными параметрами или ситуациями, можно подобрать оптимальный вариант и взять его за основу для реализации реального проекта.

Предположим, что начало проекта: 01.09.2019 и длительность 1,5 года. Ставка рефинансирования составляет 7,5% по данным Банка России. Ставка дисконтирования – 7,25. Курс доллара: 65,5 рублей (курс на март 2019 года).

Так как продажи товаров ручного творчества не регулярны, а сама продажа осуществляется иным способом кроме прилавочного, то регистрация ИП пока не обязательна. Но по закону любая прибыль облагается налогом 13% ежегодно по декларации о доходах. Поэтому в проекте указываем Налог от доходов – 13%.

Дата начала продажи 11.09.2019. Цена за единицу 2300 рублей.

Имеется стартовый баланс – 1000 руб. Пассивы – крючок для вязания 1мм. Износоустойчивость 6 месяцев.

Этапы инвестиционного периода указаны в таблице 1.

Таблица 1 – Этапы инвестиционного периода

| Наименование этапа                   | Стоимость, руб. | Длительность, дней | Дата начала |
|--------------------------------------|-----------------|--------------------|-------------|
| Приобретение материалов              | 924             | 1                  | 02.09.2019  |
| Изготовление жгута                   | -               | 9                  | 02.09.2019  |
| Ведение аккаунта в Instagram         | -               | 537                | 11.09.2019  |
| Аренда стойки на Ярмарке<br>мастеров | 1000/день       | 12                 | 01.09.2020  |

Предполагаемый план сбыта готовой продукции представлен в таблице 2.

| 1        |         |        |         |        |         |              |
|----------|---------|--------|---------|--------|---------|--------------|
| Сентябрь | Октябрь | Ноябрь | Декабрь | Январь | Февраль | Март 2020-   |
| 2019     | 2019    | 2019   | 2019    | 2020   | 2020    | Февраль      |
|          |         |        |         |        |         | 2021         |
| 1        | 1       | 2      | 2       | 2      | 3       | по 5 в месяц |

Таблица 2 – План сбыта, штуки

Переменные затраты на изготовление одного жгута представлены в таблице 3.

Таблица 3 – Переменные затраты

| Наименование                           | Цена за единицу измерения         | Расход на 1 шт жгута |  |  |  |  |
|----------------------------------------|-----------------------------------|----------------------|--|--|--|--|
| Бисер круглый ТОНО, цвет серый матовый | 17 руб. за гр (упаковка 30г)      | 35 r                 |  |  |  |  |
| Концевик для шнура                     | 15 руб. за шт                     | 2 шт                 |  |  |  |  |
| Проволока с эффектом па-<br>мяти       | 200 руб. за м (упаковка 1м)       | 0,1 м                |  |  |  |  |
| Замочек лобстер                        | 30 руб. за шт                     | 1 шт                 |  |  |  |  |
| Бусина 6 мм                            | 2,6 руб. за шт (упаковка 50)      | 6 шт                 |  |  |  |  |
| Нитки                                  | 0,06 руб. за м (упаковка<br>400м) | 20 м                 |  |  |  |  |

При изготовлении продукта возникают косвенные ежемесячные затраты – это оплата сотовой связи, т.к. мы ведем продажу посредством сотового приложения Instagram. Для повышения интереса и в качестве рекламы, готовый продукт будет выставляться на Ярмарке мастеров в праздничные и выходные дни. Оплата стойки будет проводиться по схеме, представленной в таблице 4.

Таблица 4 – Ежемесячные затраты

| Наименование                                  | Сумма, руб. | Периодичность выплат               |
|-----------------------------------------------|-------------|------------------------------------|
| Оплата сотовой связи                          | 570         | Ежемесячно в течении всего проекта |
| Оплата аренды стойки на Яр-<br>марке мастеров | 12000       | Единовременно                      |

### 2.2 Этапы реализации модели проекта

Для начала работы в программе Project Expert необходимо создать новый проект: **Проект** – **Новый**. В открывшемся окне заполнить поля:

Название – Проект «Лариат»;

Вариант – основной;

Автор – ФИО студента;

Дата начала проекта – текущая дата начала работы;

Длительность – 1,5 года.

Присвоить имя файлу проекта – обязательное поле **Файл**, без этого назначения программа не будет работать. Для назначения файла проекта используйте кнопку **Обзор**. После ввода имени в поле **Файл** появится назначенное имя создаваемого файла.

| 🛃 Новый пр                                                                         | роект                                                                                                    | ×  |
|------------------------------------------------------------------------------------|----------------------------------------------------------------------------------------------------|----|
| Информация                                                                         | а о проекте Шаблоны                                                                                                    |    |
| <u>Н</u> азвание:                                                                  | Проект Лариат                                                                                                    |    |
| <u>В</u> ариант:                                                                   | основной                                                                                                    |    |
| <u>А</u> втор:                                                                     | Иванов И.И.                                                                                                    |    |
| Дата начала<br>Располож<br>Файл: [<br>С <u>ж</u> атый [                            | <ul> <li>(01.09.2019) Длительность: 1 - лет 6 - мес.</li> <li>кение файла проекта</li> <li>C:\Users\studen\Desktop\Проект Лариат.рех</li> <li>Обзор</li> </ul>                                                                                                    |    |
| Для создан<br>содержащии<br>графики, ша<br>Вами ранее<br>содержимое<br>перейдите н | ия нового проекта Вы можете использовать входящие в комплект поставки шаблоны,<br>этиповые настройки в зависимости от условий реализации проекта и решаемых задач (таблиц<br>облоны текстового описания, настройки параметров налогообложения и т.д.), а также созданни<br>шаблоны, содержащие в том числе и исходные данные. При создании нового проекта<br>е файла, выбранного в качестве шаблона, копируется в файл проекта. Для выбора шаблона<br>на вторую закладку этого диалога. | ы, |
|                                                                                    | ОК Отменить <u>С</u> прави                                                                                                    | a  |

Рисунок 1 – Диалоговое окно «Новый проект»

После нажатия кнопки **ОК** открывается главное диалоговое окно проекта, которое состоит из разделов.

| Проект              |               |             |             |
|---------------------|---------------|-------------|-------------|
| Компания            | С Заголовок   | 🎎 Список    | 🗾 Текстовое |
| Окружение           |               | продуктов   | Описание    |
| 1нвестиционный план |               |             |             |
| Операционный план   | 🔭 Отображение | 🍻 Настройка | Защита      |
| Финансирование      | 🐜 данных      | расчёта     | проекта     |
| Результаты          |               |             |             |
| Анализ проекта      |               |             |             |
| Актуализация        |               |             |             |

Рисунок 2 – Основное меню проекта в Project Expert

Их схематически можно поделить на несколько подгрупп:

– Моделирование (Проект, Компания, Окружение, Инвестиционный план, операционный план);

- Финансирование;
- Результаты;
- Анализ;
- Отчеты (построение графиков).

Каждый раздел проекта представлен детально в виде блоков. Реализация проекта требует последовательного ввода информации о проекте, согласно общей последовательности шагов, описанных выше.

### Раздел «Проект»

В разделе «Проект» вводится общая информация о проекте, осуществляется настройка параметров расчета и указывается способ отображения данных.

Заголовок – первоначальные данные, которые заносили при создании нового проекта, отображаются в данном окне.

| 🔁 Заголово   | к проекта                                     | ×        |
|--------------|-----------------------------------------------|----------|
| Название:    | Проект Лариат                                 | OK       |
| Вариант:     | основной                                      | Отменить |
| Автор:       | Иванов И.И.                                   | Справка  |
| Дата начала: | 01.09.2019 🖨 Длительность: 1 🖨 лет            | 6 🖨 мес. |
| Комментарий  | κ.                                            |          |
|              |                                               | ^        |
|              |                                               |          |
|              |                                               |          |
|              |                                               | $\sim$   |
| Файл проек   | та                                            |          |
| 🗌 Сжатый     |                                               |          |
| C:\Users\stu | iden\Desktop\Beceлова\Проект Лариат.pex (6,25 | 5KB)     |

Рисунок 3 – Заголовок проекта

### Отображение данных

**Масштаб** – настроить отображение данных в таблицах программы по месяцам до 2019 года.

| 훯 Отобр  | ажение данны:                     | x                         | ×        |
|----------|-----------------------------------|---------------------------|----------|
| Масштаб  | Итоговые таб                      | блицы   Исходные данные   |          |
| Показ    | зывать данные                     |                           | ОК       |
| ⊡ no     | ) месяцам до                      | 2019 🖨 года включительно, | Отменить |
| пс<br>да | ) кварталам до<br>лее - по годам. | 🚽 года включительно,      | Справка  |
|          |                                   |                           |          |

Рисунок 4 – Вид диалогового окна «Отображение данных»

Использовать разделитель 1000 – удобно просматривать таблицы в Project с включенной командой, а при копировании таблиц в MS Excel ее необходимо отключать, чтобы в MS Excel появилась возможность проводить операции над цифрами.

Итоговые таблицы – установить количество дробных знаков – 0.

### Настройка расчета

Ставка дисконтирования – 20%.

Детализация – отметить кнопкой «Выделить все» все параметры для того, чтобы они в дальнейшем были доступны для детализации.

| Настройка расчета    | 1                   | >                               |
|----------------------|---------------------|---------------------------------|
| Ставка дисконтирован | ния Детализация     | Показатели эффективности        |
| Общая ставка диск    | онтирования         |                                 |
|                      | Рубли               | Доллар                          |
| Ставка:              | 20                  | 0,00 🜩 %                        |
| 🗌 Использовать р     | расчетные значения  | Рассчитать                      |
| Шаг дисконтирова     | ния: месяц 🗸        |                                 |
| Использовать с       | пециальные ставки д | исконтирования для расчета MIRR |
|                      | Рубли               | Доллар                          |
| Для поступлений:     | 0,00                | 0,00                            |
| Для выплат:          | 0,00                | 0,00                            |
|                      |                     | Отменить Справка                |

Рисунок 5 – Вид диалогового окна «Отображение данных»

Список продуктов – перечень продуктов и/или услуг, производство и сбыт которых будет осуществляться в рамках проекта. (Наименование, ед.изм., дата начала продаж). Для рассматриваемого проекта необходимо ввести данные, как показано на рисунке 6.

| Продукты/Услуги        |                 |             |        |                     |
|------------------------|-----------------|-------------|--------|---------------------|
| Наименование<br>Лариат | Ед. изм.<br>шт. | Нач. продаж | ^      | OK                  |
|                        |                 |             |        | Отменить<br>Справка |
|                        |                 |             |        | Chipsona            |
|                        |                 |             |        |                     |
|                        |                 |             | $\sim$ |                     |

Рисунок 6 – Ввод данных о продуктах проекта

*Текстовое описание* – этот блок есть во всех разделах Проект, Компания, Окружение, Инвестиционный план и Операционный план. Блок предназначен для построения текстовой части бизнес-плана. Последовательность запрашиваемых программой данных соответствует общепринятой структуре и содержанию бизнес-плана.

Защита проекта: блок предназначен для управления правами доступа к файлу разных участников проекта, поставив пароли на открытие, чтение или актуализацию файла проекта.

### Раздел «Компания»

Раздел «Компания» предназначен для ввода общей информации о структуре компании, отображения ее учетной политики, для ввода имеющихся активов и пассивов.

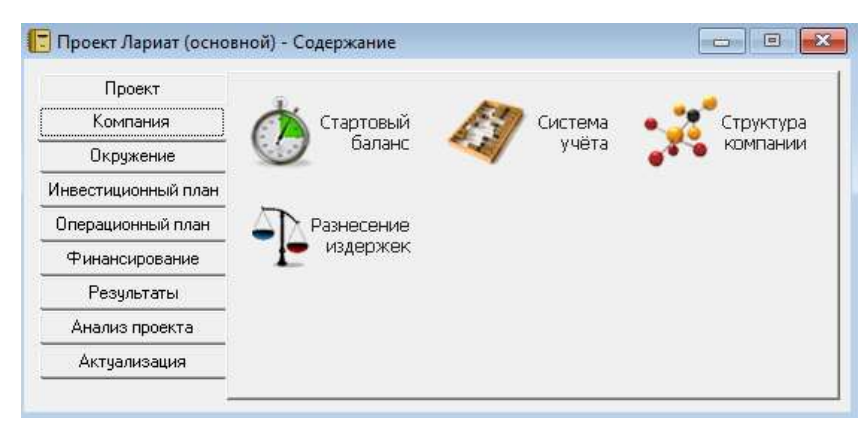

Рисунок 7 – Структура раздела «Компания»

В разделе Компания во вкладке Стартовый баланс заполняем Денежные средства (на начало проекта имеем финансы в размере 1000 руб.). А также в Оборудование заносим крючок для вязания.

| 🝯 Стартовый ба                            | аланс                             |                |            |    |          | ×       |
|-------------------------------------------|-----------------------------------|----------------|------------|----|----------|---------|
| <u>А</u> ктивы                            | <u>П</u> ассивы                   | <u>Б</u> аланс |            |    |          |         |
| <u>Д</u> енежны<br><u>С</u> чета к п      | е средства<br>получению           | Денежные       | средства : |    | suf      |         |
| Запасы <u>г</u> ото<br>Запасы <u>к</u> ом | вой продукции<br>иплектующих      | <u> </u>       | 000,00     |    | pgo.     |         |
| <u>П</u> редоплаче<br>Зе                  | нные расходы                      |                |            |    |          |         |
| Зд                                        | ания                              |                |            |    |          |         |
| <u> </u>                                  | дование                           |                |            |    |          |         |
| <u>Н</u> ематериал                        | льные активы                      |                |            |    |          |         |
| Незавершенн<br>Ценны                      | ње <u>и</u> нвестиции<br>е бумаги |                |            | OK | Отменить | Справка |

Рисунок 8 – Ввод данных в модуле «Стартовый баланс»

## Раздел «Окружение»

Этот раздел предназначен для описания внешней финансовоэкономической среды, в которой планируется реализация проекта.

В данном разделе вводим ставки налогов и периодичность их выплат, указываем налогооблагаемые базы, вводим информации о валютах проекта, указываем прогнозируемую динамику изменения валютных курсов, инфляции.

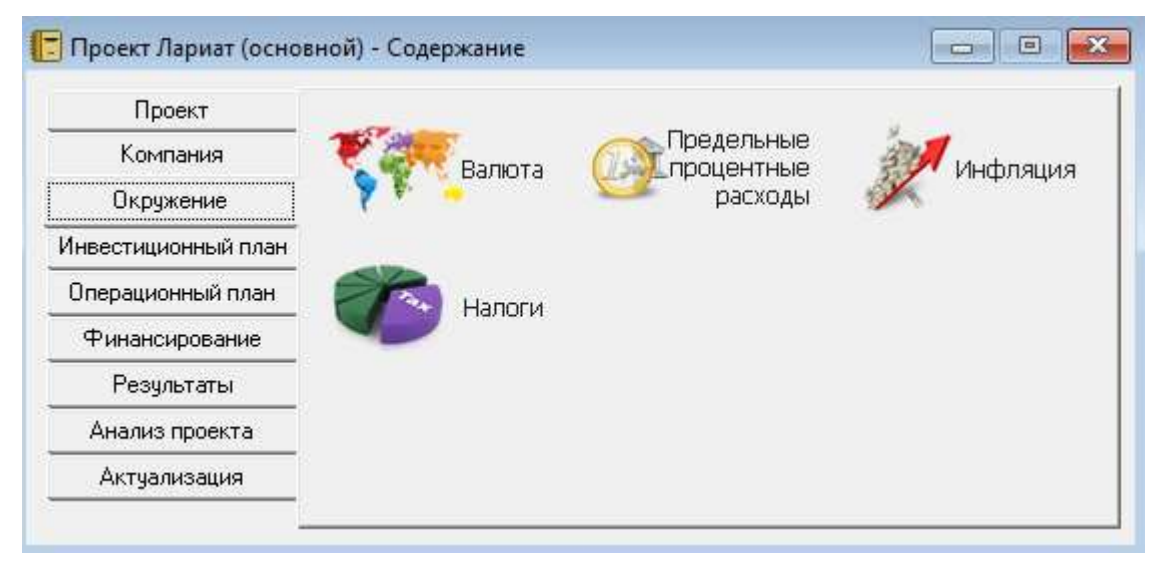

Рисунок 9 - Структура раздела «Окружение»

Во вкладке Валюта проекта указываем курс доллара на текущую дату вы-

полнения проекта.

| Валюта проекта Х                            |                           |                         |           |         |          |         |         |          |
|---------------------------------------------|---------------------------|-------------------------|-----------|---------|----------|---------|---------|----------|
| Валюта:                                     | Валюта: Ед. измерения: ОК |                         |           |         |          |         |         |          |
| Основная Рубли 🗸 1 🗸 Отменить               |                           |                         |           |         |          |         |         |          |
| Зторая Доллар США 🗸 1 🗸 Справка             |                           |                         |           |         |          |         |         |          |
| (для расчетов на внешнем рынке)             |                           |                         |           |         |          |         |         |          |
| Курс на мом                                 | іент нача.<br>Управник    | ла проект<br>л кироа (% | a: '<br>ก | 1\$US = | 65,50    | руб     |         |          |
|                                             | з/падени»                 | н курса (ла             | -J        |         | ользоват | ъ ежеме | есячные | значения |
| Ггод 2                                      | сгод<br>0,00              |                         |           |         |          |         |         |          |
| <                                           |                           |                         |           |         |          |         |         | >        |
| О Абсолютные значения курса 💥 🖻 🗊 🖬 😱 📾 📈 🙉 |                           |                         |           |         |          |         |         |          |
| 9.2019                                      | 10.2019                   | 11.2019                 | 12.2019   | 1.2020  | 2.2020   | 3.2020  | 4.2020  | 5.2020 E |
| 1,00                                        | 1,00                      | 1,00                    | 1,00      | 1,00    | 1,00     | 1,00    | 1,00    | 1,00     |
| < >>                                        |                           |                         |           |         |          |         |         |          |

Рисунок 10 – Диалоговое окно «Валюта проекта»

### В разделе Окружение – Налоги записываем налог от прибыли.

| Название                                    | e      |          | Став    | зка, %  | $\sim$ | 0      | ΙK   |
|---------------------------------------------|--------|----------|---------|---------|--------|--------|------|
| ▶ НДФЛ                                      |        |          |         | 13,0    | D      | Orter  |      |
|                                             |        |          |         |         |        | OTM    | зпит |
|                                             |        |          |         |         |        | Спр    | авк  |
|                                             |        |          |         |         |        |        |      |
|                                             |        |          |         |         |        |        |      |
|                                             |        |          |         |         | $\sim$ | Настр  | ойк  |
| ЧПФЛ.Описание                               |        |          |         |         |        |        |      |
| ПДФЛ - Описание<br>Чалогооблагаасынал баса: |        |          |         | Puper   |        |        |      |
|                                             |        | +        |         | DBIIDIG | чиран  | Бизста | гои. |
| Объем продаж                                | ~      | — Формул | ла      | Налог   | ч с пр | одаж   |      |
|                                             |        |          |         | Год     | овая   | ставка |      |
| Периодичность выплат:                       |        | Изменени | ия став | ки:     |        |        |      |
| Год                                         | $\sim$ | ме       | сяц про | екта    | Ста    | вка, % | ~    |
|                                             |        |          |         |         |        |        |      |

Рисунок 11 – Вкладка «Налоги»

### Раздел «Инвестиционный план»

В данном разделе составляют перечень этапов по реализации проекта и указывают соответствующие им затраты и приобретения активов.

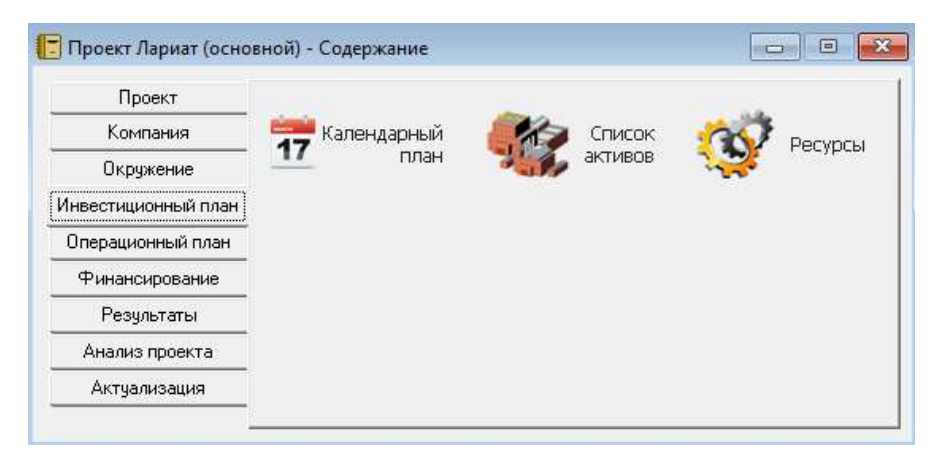

Рисунок 12 – Структура раздела «Инвестиционный план»

На вкладке **Календарный план** указываем этапы производства. Первый этап – это приобретение материалов. В качестве ресурсов указываем все необходимые комплектующие для создания одного жгута. Но некоторые комплектующие идут упаковками в количестве большем, чем необходимо для одной штуки продукта, поэтому остается небольшой запас на следующий жгут.

Далее следует сам процесс производства. Как было поставлено в задаче, длиться от 9 дней. Потом начинается процесс выставления готового жгута в приложение Instagram. Этот процесс длиться в течение всего проекта.

И финальный этап – это участие на Ярмарке мастеров. Здесь в качестве ресурса выступает аренда стойки. Алгоритм заполнения раздела Календарный план приведен ниже.

На панели меню вкладки Календарный план выбираем команду «Добавить этап».

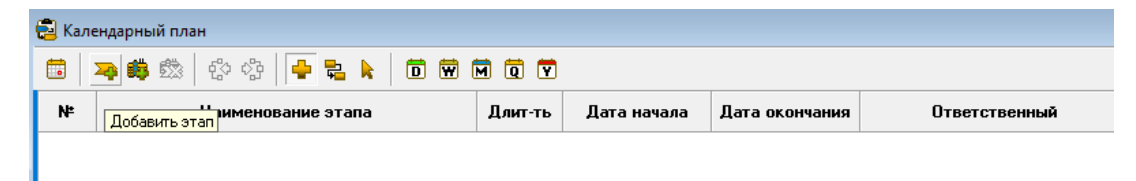

Рисунок 13 – Панель инструментов модуля «Календарный план»

Открывается окно редактирования этапа проекта, в котором вводим его название, длительность, стоимость, если это необходимо. Далее необходимо указать ресурсы, используемые на данном этапе.

| Редактирование этапа проекта              | ×               |
|-------------------------------------------|-----------------|
| Наименование: Приобретение материалов     | ОК              |
| Ответственный:                            | Отменить        |
| Длительность: 1 🖨 дн. Ресурсы             | Справка         |
| Даты                                      | Стоимость этапа |
| Начало: 02.09.2019 🛓 🗹 Фиксированная дата | 0,00 🗣 руб.     |
| Окончание: 02.09.2019 💂                   | 0,00 🗘 SUS      |
| Этап является активом Характеристики      | Статус этапа    |

Рисунок 14 – Диалоговое окно для редактирования этапа проекта

В окне ресурсы нажимаем кнопку «Редактировать ресурсы», после чего для этого появиться отдельное диалоговое окно.

| аименование этапа:      |                                    |               | Закрыт         |
|-------------------------|------------------------------------|---------------|----------------|
| Приооретение материалов |                                    |               | Справк         |
| Ресурсы этапа:          |                                    | Список достуг | пных ресурсов: |
|                         | <ul> <li>Занести ресурс</li> </ul> |               |                |
|                         | Удалить ресурс 🕨                   |               |                |
|                         |                                    | ,             |                |
|                         | Редактировать ресурсы              |               |                |

Рисунок 15 – Диалоговое окно «Ресурсы»

В открывшемся окне редактирование ресурсов необходимо вызвать контекстное меню для добавления ресурса.

| Добавить Ins<br>Удалить Del |              |   |   |   |   |   |   |   |   |   |   |   |   |
|-----------------------------|--------------|---|---|---|---|---|---|---|---|---|---|---|---|
| Добавить Ins<br>Удалить Del | 1            | 2 | 2 | 2 | 2 | 2 | 3 | 3 | 3 | 3 | 4 | 2 | T |
| Удалить Del                 | Добавить Ins |   |   |   |   |   |   |   |   |   |   |   |   |
|                             | Удалить Del  |   |   |   |   |   |   |   |   |   |   |   |   |

Рисунок 16 – Редактирование ресурса

В появившейся форме вводим название ресурса и указываем стоимость ресурса за единицу измерения.

| 🍰 Редактирование ресурсов                                                                                                    |                       |   |                |              |        |       |             |                    |           | 2 | × |
|----------------------------------------------------------------------------------------------------|-----------------------|---|----------------|--------------|--------|-------|-------------|--------------------|-----------|---|---|
| Бисер круглый ТОНО                                                                                                    |                       |   |                |              | Яне    | варь  | <u>, 20</u> | 19                 | _         |   |   |
|                                                                                                    |                       | 1 | 2              | 3            | 4      | 5     | 6           | 7                  | 8         | 9 | 1 |
|                                                                                                    | 0                     |   |                |              |        |       |             |                    |           |   |   |
|                                                                                                    |                       | < |                |              |        |       |             |                    |           |   | ) |
| Текущий ресурс: Бисер круглый ТОНО<br>Тип ресурса: Материалы Без НД<br>Единица измерения: уп Инфляция<br>• Нестандартн<br>Применить из оп | QС<br>ная<br>жружения |   | Ст<br>[]<br>[0 | оимс<br>7,00 | ость : | sa e, | цини<br>Е   | uy<br>🗘 Py<br>🗘 \$ | ıб.<br>US |   |   |

Рисунок 17 – Пример добавления информации о ресурсе

Таким образом вводим информацию о всех ресурсах данного этапа календарного плана.

После добавления информации о ресурсах этапа их перечень появится в поле Список доступных ресурсов.

| 🍰 Ресурсы                                      |                                                                                           | ×                                                                                                    |
|------------------------------------------------|-------------------------------------------------------------------------------------------|----------------------------------------------------------------------------------------------------|
| Наименование этапа:<br>Приобретение материалов |                                                                                           | Закрыть<br>Справка                                                                                                    |
| Ресурсы этапа:                                 | <ul> <li>Занести ресурс</li> <li>Удалить ресурс</li> <li>Редактировать ресурсы</li> </ul> | Список доступных ресурсов:<br>Бисер круглый ТОНО<br>Бусина 6 мм<br>Замочек лобстер<br>Концевик для шнура<br>Нитки<br>Проволока с эффектов памяти |

Рисунок 18 – Заполненный список доступных ресурсов

Необходимо занести все ресурсы этапа и выбрать расчет стоимости ресурса при расчете стоимости этапа.

| 🍰 Ресурсы                                                                                                    |                                                                                | ×                          |
|----------------------------------------------------------------------------------------------------|--------------------------------------------------------------------------------|----------------------------|
| Наименование этапа:<br>Приобретение материалов                                                                                       |                                                                                | Закрыть                    |
| Ресурсы этапа:<br>Бисер круглый ТОНО<br>Бусина 6 мм<br>Замочек лобстер<br>Концевик для шнура<br>Нитки<br>Проволока с эффектов памяти | <ul> <li>Занести ре</li> <li>Удалить ресу</li> <li>Редактировать ре</li> </ul> | Список доступных ресурсов: |
| Текущий ресурс: Бисер кругл                                                                                                    | ый ТОНО                                                                        |                            |
| Стоимость ресурса                                                                                                    |                                                                                |                            |
| 🔘 Единой суммой                                                                                                    | 17,00 🌲 руб                                                                    | 0,00 🗘 \$US                |
| 🖲 По стоимости ресурса, за                                                                                                    | 1 сд.                                                                          | Периодичность выплат:      |
| О Использовать схему                                                                                                    | Формула                                                                        | ежемесячно 🗸               |
| 🔾 Детально                                                                                                    | Схема                                                                          |                            |

Рисунок 19 – Информация о ресурсах этапа календарного плана

По рассмотренной выше схеме добавляем все этапы календарного плана. Далее необходимо добавить производство, используя соответствующую команду на панели инструментов диалогового окна «Календарный план».

| Кале | эдарный план                                                                                                    |          |             |                      |                        |          |         |        |
|------|----------------------------------------------------------------------------------------------------|----------|-------------|----------------------|------------------------|----------|---------|--------|
|      |                                                                                                    |          |             |                      |                        |          |         |        |
| -    | Reference mousements                                                                                                    | Dame at  |             | Barra or or or or or | O married and a second | E        | 20      | 19     |
|      | and a second a second | T1002-10 | дата пачала | дага окончания       | OTBETCTBENNBH          | Сентябрь | Октябрь | Ноябрь |
| 1    | Приобретение материалов                                                                                                    | 1        | 02.09.2019  | 02.09.2019           |                        | 1 264,66 |         |        |
| 1 2  | 🛑 Производство (Лариат)                                                                                                    | 1        | 02.09.2019  |                      |                        | •        |         |        |
| 3    | 😕 Ведение аккаунта в Instagram                                                                                                    | 537      | 11.09.2019  | 28.02.2021           |                        | G        |         |        |
| 4    | Аренда стойки на Ярмарке мастеров                                                                                                    | 12       | 01.09.2020  | 12.09.2020           |                        | 121      |         |        |

Рисунок 20 – Добавление этапа календарного плана Производство

Все ресурсы можно просмотреть или отредактировать во вкладке **Ресур**сы в том же разделе. Ресурсы необходимые для изготовления жгута представлены ниже.

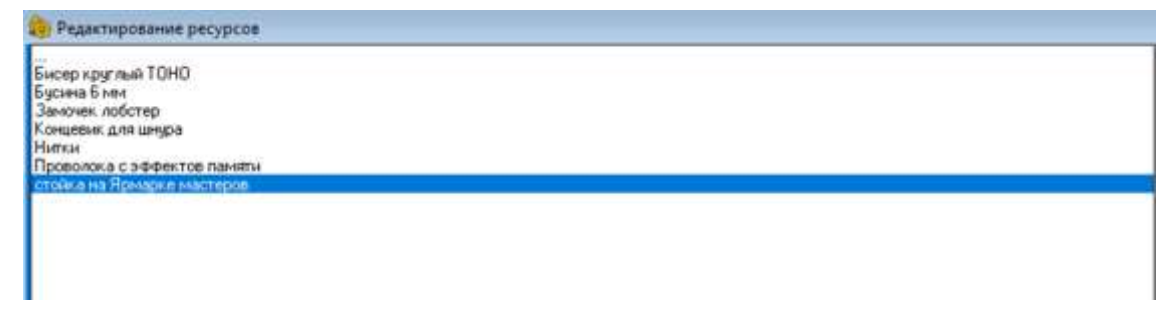

Рисунок 21 – Диалоговое окно модуля «Ресурсы»

Для изложение дальнейших действий опишем назначение кнопок панели инструментов программы Project Expert (рисунок 22).

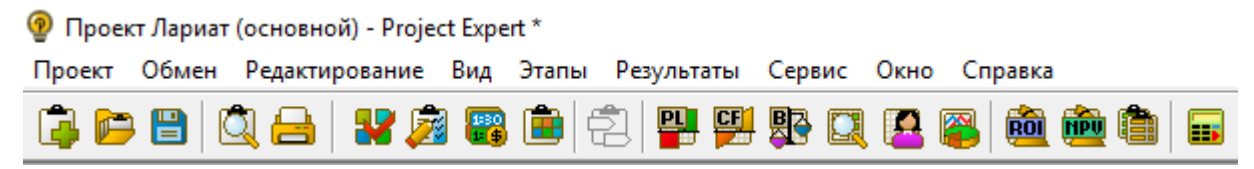

Рисунок 22 – Панель инструментов программы Project Expert.

Назначение кнопок панели инструментов программы Project Expert:

### Стандартные команды:

- Создать новый проект
- Открыть существующий проект
- Сохранить текущий проект
- Просмотр печати работает для отчетов
- Печать отчета
- Выход из программы

### Специальные команды:

- Отчет о прибылях и убытках
- Отчет движения денежных средств Кэш-фло
- Баланс
- Финансовые показатели
- Эффективность инвестиций
- Построение, настройка и просмотр графиков
- Детализация расчетов таблиц
- Создание и настройка пользовательских таблиц
- Переход из основного режима в режим календарного плана
- Переход из режима календарного плана в основной режим
- Расчет пересчет информации в таблицах

# Горячие клавиши программы

В процессе работы можно пользоваться горячими клавишами. Их назначение:

F5 – открывает Отчет о прибылях и убытках

**F6** – открывает Кэш-Фло

**F7** – открывает таблицу Баланса

F8 – открывает данные по показателям Эффективность инвестиций

F9 – пересчитывает проект

F11 – открывает диалог Детализация результатов.

Необходимо установить последовательность этапов календарного плана. Для этого необходимо в пункте главного меню Вид ... Опции...Показывать связи между этапами.

| NF  | Наименование этапа                | Дант-ть | Дата нечала | Дата окончания | Ответственный | -      |          | 2019    |         |     |
|-----|-----------------------------------|---------|-------------|----------------|---------------|--------|----------|---------|---------|-----|
|     |                                   | 1       |             |                |               | Anruce | Сентябрь | Вклибрь | Heatips | Дек |
| 1   | Приобретение материалов           | 1       | 02.89.2019  | 02.09.2019     |               |        | 264,66   |         |         |     |
| 2   | 🏙 Производство (Лариат)           |         | 03.09.2019  |                |               |        | -0-      |         |         |     |
| 3   | Ведение аккаунта в Instagram      | 537     | 04.09.2019  | 21.02.2021     |               |        | -        |         |         | -   |
| . 4 | Аренда стойки на Ярмарке мастеров | 12      | 17.02.2021  | 28.02.2021     |               |        |          |         |         |     |

Рисунок 23 – Вид окна «Календарный план» после ввода и связывания этапов

### Раздел «Операционный план»

Раздел «Операционный план» предназначен для ввода информации о производственной деятельности, ввода информации о ценах продукции (или услуги) и объемах продаж, тенденций их изменений, условий оплаты. Прогнозирование объемов производства и предоставления услуг, ввод прямых издержек на материалы и комплектующие, полуфабрикаты, труд, их ценообразование, сезонность и пр. Обозначение общих (операционные, административные, сбытовые) издержек.

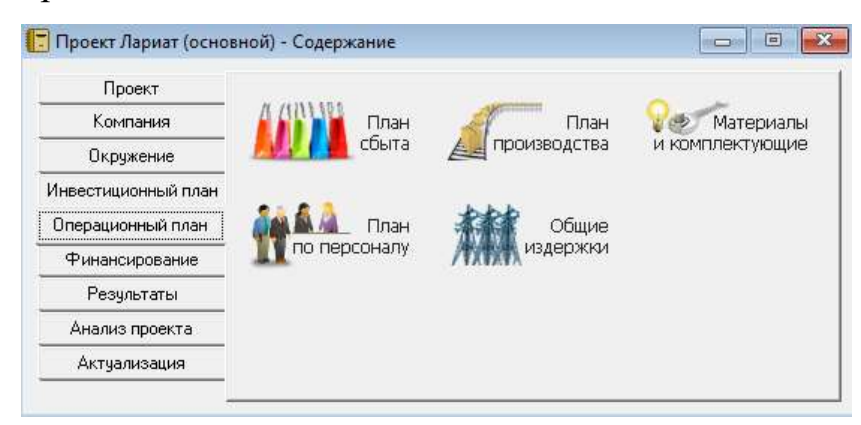

Рисунок 24 – Структура раздела «Операционный план»

В разделе Операционный план заполняем вкладку План сбыта, здесь указываем, стоимость жгута, и какое количество продукта будем продавать каждый месяц до конца проекта. Предполагаемый план сбыта, указан на рисунке 25.

| Паминскої               | вание    |           | Це       | на(руб.) | Цe     | на(\$ US) | ~      | Зак                 | рытн                 |
|-------------------------|----------|-----------|----------|----------|--------|-----------|--------|---------------------|----------------------|
| Лариат                  |          |           |          | 2 300,0  | 10     |           |        | Спр                 | авка                 |
|                         |          |           |          |          |        |           |        | Дет<br>опис<br>Вари | галы<br>сани<br>анть |
| ариат                   |          |           |          |          |        |           |        |                     |                      |
| 86                      |          |           |          |          |        |           |        | Экс                 | порт                 |
| Обрем сорца             |          |           |          |          |        |           |        |                     |                      |
| Дата начала поставок: 1 | 1.09.201 | 9 (1 мес. | проекта) | ×        | : C (  | ) 🕅       | 6      | 1 🥖                 | ħ                    |
|                         | 9.2019   | 10.2019   | 11.2019  | 12.2019  | 1.2020 | 2.2020    | 3.2020 | 4.2020              | 5.2                  |
| 🕨 Объем продаж(шт.)     | 1,00     | 1,00      | 2,00     | 2,00     | 2,00   | 3,00      | 5,00   | 5,00                | Ę                    |
|                         |          |           |          |          |        |           |        |                     | >                    |
| ×                       |          |           |          |          |        |           |        |                     |                      |

Рисунок 25 – План сбыта

Во вкладке План производства заполняем графу Список материалов и комплектующих с указанием цены и расхода на единицу продукта. В итоге получаем общую сумму издержек на продукт.

| Наименование                                                        | Ед. изм. | Цена(руб.) | Цена(\$ US) | $\sim$ | Закрыты   |
|---------------------------------------------------------------------|----------|------------|-------------|--------|-----------|
| • Бисер круглый ТОНО                                                | уп       | 17,00      |             |        |           |
| Бусина 6 мм                                                         | шт       | 2,60       |             |        | Справка   |
| Замочек лобстер                                                     | шт       | 30,00      |             |        |           |
| Концевик для шнура                                                  | шт       | 15,00      |             |        | 🗌 Детальн |
| Проволока с эффектом память                                         | м        | 200,00     |             |        | описание  |
|                                                                     |          |            |             | $\sim$ |           |
| <u>О</u> бщие данные                                                |          |            |             |        |           |
| Общие данные<br>Предоплата: О ♀ дн<br>Страховой запас               | 1.       |            |             |        |           |
| Общие данные<br>Предоплата: О 🗘 дн<br>Страховой запас<br>● 0,00 ♀ % | 1.       |            |             |        |           |

Рисунок 26 – Диалоговое окно «Сырьё, материалы и комплектующие»

Указываем расход каждого ресурса на производство 1 единицы продук-

ции.

|    | Наимено                    | вание              | Ед.                  | изм. | Пр. цикл | (дн.) | <ul> <li>Cn</li> </ul> | равка      | Закрыты          |
|----|----------------------------|--------------------|----------------------|------|----------|-------|------------------------|------------|------------------|
| J  | Лариат                     |                    | шт.                  |      |          | 0     | C                      |            |                  |
|    |                            |                    |                      |      |          |       | Сумм                   | а издержеі | < на продук<br>— |
|    |                            |                    |                      |      |          |       | 605,6                  | 0          | руб.             |
|    |                            |                    |                      |      |          |       | 0.00                   |            | tus              |
|    |                            |                    |                      |      |          |       | / 0,00                 |            | _ <b>\$</b> 00   |
| ap | риат - Описание            |                    |                      |      |          |       |                        |            |                  |
| M  | <u>1</u> атериалы Сдельная | і <u>з</u> арплата | Другие <u>и</u> здер | ржки | Продукт  | ы   [ | рафик про              | изводства  |                  |
| 0  | 🔵 Суммарные прямые і       | издержки           | 605,60               |      | 🌲 руб.   | +     | 0,00                   |            | \$US             |
|    | 🖲 Список материалов и      | и комплекту        | ующих                |      |          |       | K                      |            |                  |
| Γ  | Наименовани                | 4e                 | Цена(руб.)           | Цена | (\$ US)  | ^     | понцевик               | а ооо      | 1                |
|    | Бисер круглый ТОН          | 10                 | 17,00                |      |          |       | Расход: [              | 2,000      | <b>т</b> ш       |
|    | Бусина 6 мм                |                    | 2,60                 |      |          |       | Потери:                | 0,000      | ≑ %              |
|    | Замочек лобстер            |                    | 30,00                |      |          |       | Использо               | вание в пр | ), цикле:        |
|    |                            |                    |                      |      |          |       |                        |            |                  |

Рисунок 27 – Диалоговое окно «Производство»

Вкладку **План по персоналу** не заполняем, так как в проекте нет сотрудников, которым нужно выплачивать заработную плату. В **Общих издержках** указываем расходы по оплате сотовой связи и аренде стойки.

| Jut      | равление                                                               | <u>П</u> роизводс                                       | тво                        | <u>М</u> аркетинг                                      |               |        |             |
|----------|------------------------------------------------------------------------|---------------------------------------------------------|----------------------------|--------------------------------------------------------|---------------|--------|-------------|
|          |                                                                        | Название                                                |                            | руб.                                                   | \$US          | ~      | OK          |
| ►        | Оплата сотов                                                           | зой связи                                               |                            | 570,00                                                 |               |        | 0           |
|          | Аренда стойн                                                           | ки на Ярмарке                                           | мастеро                    | 12 000,00                                              |               |        | Отменить    |
|          |                                                                        |                                                         |                            |                                                        |               |        | Справка     |
| On       | плата сотовой<br>) Периодическ                                         | связи - Описан                                          | ние                        | ение                                                   |               | ~      |             |
| 0n<br>() | плата сотовой<br>) Периодическ<br>Ежемесячн                            | связи - Описан<br>кие выплаты<br>о 🗸 🗸                  | ние<br>В теч<br>О п        | ение<br>сего проекта<br>ериода произво                 | дства         | ~      |             |
| 0n<br>() | плата сотовой<br>) Периодичеся<br>Ежемесячн<br>) Разовая выг<br>01.09. | связи - Описан<br>кие выплаты<br>о ✓<br>ілата<br>2019 🚖 | ние<br>В теч<br>О п<br>О п | ение<br>сего проекта<br>јериода произво<br>јериода с 1 | дства<br>후 по | ×<br>1 | ▲<br>▼ M8C. |

Рисунок 28 – Общие издержки

### Раздел «Финансирование»

Для подготовки плана финансовой деятельности предприятия служит данный раздел. В разделе «Финансирование» описывают условия привлечения инвестиций, порядок обслуживания задолженности и расчетов с акционерами, а также указывают условия использования прибыли и размещения свободных денежных средств предприятия.

| Проект              |               |              | 1000         |
|---------------------|---------------|--------------|--------------|
| Компания            | 🙊 Акционерный | Займы        | Пизинг       |
| Окружение           | (3) капитал   | 7.000 Y      |              |
| Инвестиционный план |               |              |              |
| Операционный план   | блигации      | 🔊 Другие     | Другие       |
| Финансирование      |               | Споступления | выплаты      |
| Результаты          |               |              |              |
| Анализ проекта      | Спределение   |              | Льготы       |
| Актуализация        |               |              | У на прибыль |

Рисунок 29 - Структура раздела «Финансирование»

В разделе «Финансирование» заполняем только модуль распределение прибыли. 30% от прибыли при продаже каждого жгута идет на приобретение материалов для следующего.

| 🏂 Распределение    | прибы            | пи               |                       |        |   |   | ×        | ( |
|--------------------|------------------|------------------|-----------------------|--------|---|---|----------|---|
| 🗌 Учитывать нера   | зопредел         | енную приб       | ыль из стартового бал | анса   |   | C | OK       | 1 |
| Периодичность вы   | платы ди         | ивидендов :      | Ежемесячно            | $\sim$ |   |   | Отменить | ] |
| Отсрочка выплать   | і дивиден        | фов:             | 0                     | ▲ Mec. |   |   | Справка  | ] |
| — Доля прибыли, ис | цущая на         | выплату ди       | видендов (в %):       |        | Ħ |   | <u>a</u> |   |
| 9.12.2019 2        | 020 год<br>0,00  | 1-2.2021<br>0,00 |                       |        |   |   | _        |   |
| <                  |                  |                  |                       |        |   |   | >        |   |
| Доля прибыли, ид   | цущая на         | формирова        | ние резервов (в %):   |        |   |   |          |   |
|                    |                  |                  |                       |        | M | 6 |          |   |
| 9-12.2019 2        | 020 год<br>30.00 | 1-2.2021         |                       |        |   |   |          |   |
| <                  | 55,00            | 33,00            |                       |        |   |   | >        |   |

Рисунок 30 – Вид модуля «Распределение прибыли»

На этом внесение данных проекта окончено. Далее приступаем к выполнению расчетов и анализу проекта.

#### 2.3 Оценка эффективности и анализ результатов проекта

Анализ эффективности любого проекта проводиться по нескольким показателям.

**Чистый дисконтированный дохо**д (чистая текущая стоимость, *NPV*) – показатель эффективности вложений в какой-либо инвестиционный проект. Это число позволяет увидеть величину потока денег на протяжении всего инвестиционного проекта. Рассчитывается по формуле:

$$NPV = -IC_0 \sum_{t=1}^n CF_t \cdot k ,$$

где k – коэффициент дисконтирования равный  $k = \frac{1}{(1+r)^{t}}$ , r – ставка дискон-

тирования, t – номер шага расчета,  $IC_0$  – начальный инвесторский капитал,  $CF_t$  – денежный поток от инвестиций в t промежутке времени, n – длительность жизненного цикла проекта.

Проект принимается, если показатель больше или равен нулю.

Внутренняя норма доходности (*IRR*) – это значение ставки дисконтирования, при которой чистый приведенный доход проекта равен нулю

$$\sum_{t=1}^{n} \frac{CF_t}{\left(1 + IRR\right)^t} = 0.$$

Проект считается доходным, если *IRR* больше либо равен ставки дисконтирования в проекте.

Модифицированная внутренняя норма доходности (*MIRR*) отражает минимальный внутренний уровень доходности проекта при осуществлении реинвестиций в проект.

$$\sum_{t=0}^{n} COF_{t} \cdot k = \frac{\sum_{t=1}^{n} CIF_{t} \cdot (1+d)^{n-t}}{(1+MIRR)^{n}},$$

где  $COF_t$  – отток денежных средств в период времени t,  $CIF_t$  – приток денежных средств, n – срок реализации проекта, d – процентная ставка реинвестиционного капитала. Проект принимается, если  $MIRR \ge r$ .

**Индекс доходности** (прибыльности, рентабельности, *PI*) показывает отношение всей полученной прибыли за период действия проекта к размеру инвестиций вложенных в него. Индекс доходности ориентирован на анализ отношения дисконтных доходов к размеру инвестиций капитала.

$$PI = \frac{NPV}{IC} = \frac{\sum_{t=1}^{n} CF_t \cdot k}{IC},$$

где *IC* – первоначально затраченные инвестиции капитала.

Проект рентабелен при индексе доходности больше единицы.

Дисконтированный индекс доходности (*DPI*) – показатель, который учитывает вложения в течение всего срока реализации проекта

$$DPI = \frac{\sum_{t=1}^{n} CF_t \cdot k}{\sum_{t=0}^{n} IC \cdot k}.$$

Период окупаемости проекта (*PP*) – это минимальный период времени полного возмещения инвестиций проекта

$$PP = \min n$$
, при котором  $\sum_{t=1}^{n} CF_t > IC$ .

Дисконтный период окупаемости (*DPP*) – период возврата денежных средств с учетом временной стоимости денег

$$DPP = \min n$$
, при котором  $\sum_{t=1}^{n} CF_t \cdot k > IC$ .

Коэффициент эффективности инвестиций (*ARR*) – показатель отражающий прибыльность объекта инвестиций без учета дисконтирования.

$$ARR = \frac{CF_{cp}}{IC}$$

где *СF*<sub>*cp*</sub> – средний денежный поток за рассматриваемый период.

Эти показатели в программе Project Expert рассчитываются автоматически.

#### Раздел «Результаты»

Раздел «Результаты» служит для формирования финансовых отчетов, таблиц и графиков, отражающих результаты моделирования деятельности предприятия.

| Проект            |                 |               |              |
|-------------------|-----------------|---------------|--------------|
| Компания          | 💓 Прибыли-      | Кэш-фло       | 🕘 🇯 Баланс   |
| Окружение         | убытки          |               |              |
| вестиционный план |                 |               |              |
| перационный план  | Отчёт об        | 😡 Детализация | 🛛 🚨 Таблица  |
| Финансирование    | прибыли         | результатов   | пользователя |
| Результаты        |                 |               |              |
| Анализ проекта    | Пара            | 💴 Отиёт       | Экспертное   |
| Актуализация      | Et A La Paper a |               | заключение   |

Рисунок 31 - Структура раздела «Результаты»

Первый модуль – это отчет **Прибыли – Убытки**. Здесь представлены такие показатели, как чистый объем продаж, валовая прибыль, затраты на материалы и комплектующие, уплаченные налоги, амортизация, чистая прибыль и др. Отчет **Прибыли – Убытки** представлен на рисунке 29.

Следующий отчет – **Кэш-фло**, показывает денежные поступления и выплаты, связанные с основными статьями доходов и затрат. Состоит из трех разделов: Кэш-фло от операционной деятельности, от финансовой и инвестиционной деятельности. Результаты отчета представлены на рисунке 32.

|                                           | 9.2019     | 10.2019   | 11.2019   | 12.2019  | 2020 год   | 1-2.2021  |
|-------------------------------------------|------------|-----------|-----------|----------|------------|-----------|
| Валовый объем продаж                      | 2 300,00   | 2 300,00  | 4 600,00  | 4 600,00 | 126 500,00 | 23 000,00 |
| Потери                                    |            |           |           |          |            |           |
| Налоги с продаж                           | 299,00     | 299,00    | 598,00    | 598,00   | 16 445,00  | 2 990,00  |
| Чистый объем продаж                       | 2 001,00   | 2 001,00  | 4 002,00  | 4 002,00 | 110 055,00 | 20 010,00 |
| Материалы и комплектующие                 | 605,60     | 605,60    | 1 211,20  | 1 211,20 | 33 308,00  | 6 056,00  |
| Сдельная зарплата                         |            |           |           |          |            |           |
| Суммарные прямые издержки                 | 605,60     | 605,60    | 1 211,20  | 1 211,20 | 33 308,00  | 6 056,00  |
| Валовая прибыль                           | 1 395,40   | 1 395,40  | 2 790,80  | 2 790,80 | 76 747,00  | 13 954,00 |
| Налог на имущество                        |            |           |           |          |            |           |
| Административные издержки                 |            |           |           |          |            |           |
| Производственные издержки                 | 12 570,00  | 570,00    | 570,00    | 570,00   | 6 840,00   | 1 1 40,00 |
| Маркетинговые издержки                    |            |           |           |          |            |           |
| Зарплата административного персонала      |            |           |           |          |            |           |
| Зарплата производственного персонала      |            |           |           |          |            |           |
| Зарплата маркетингового персонала         |            |           |           |          |            |           |
| Суммарные постоянные издержки             | 12 570,00  | 570,00    | 570,00    | 570,00   | 6 840,00   | 1 1 40,00 |
| Амортизация                               | 10,00      | 274,66    | 10,00     | 10,00    | 20,00      |           |
| Проценты по кредитам                      |            |           |           |          |            |           |
| Суммарные непроизводственные издержки     | 10,00      | 274,66    | 10,00     | 10,00    | 20,00      |           |
| Другие доходы                             |            |           |           |          |            |           |
| Другие издержки                           |            |           |           |          |            | 1 000,00  |
| Убытки предыдущих периодов                |            | 11 184,60 | 10 633,86 | 8 423,06 | 6 212,26   |           |
| Прибыль до выплаты налога                 | -11 184,60 | 550,74    | 2 210,80  | 2 210,80 | 69 887,00  | 11 814,00 |
| Суммарные издержки, отнесенные на прибыль |            |           |           |          |            |           |
| Прибыль от курсовой разницы               |            |           |           |          |            |           |
| Налогооблагаемая прибыль                  |            |           |           |          | 63 674,74  | 11 814,00 |
| Налог на прибыль                          |            |           |           |          |            |           |
| Чистая прибыль                            | -11 184,60 | 550,74    | 2 210,80  | 2 210,80 | 69 887,00  | 11 814,00 |

| Рисунок 32 – О | тчет Прибыли – Убытки |
|----------------|-----------------------|
|----------------|-----------------------|

|                                           | 9.2019     | 10.2019    | 11.2019   | 12.2019   | 2020 год   | 1-2.2021   |
|-------------------------------------------|------------|------------|-----------|-----------|------------|------------|
| Поступления от продаж                     | 2 300,00   | 2 300,00   | 4 600,00  | 4 600,00  | 126 500,00 | 23 000,00  |
| Затраты на материалы и комплектующие      | 605,60     | 605,60     | 1 211,20  | 1 211,20  | 33 308,00  | 6 056,00   |
| Затраты на сдельную заработную плату      |            |            |           |           |            |            |
| Суммарные прямые издержки                 | 605,60     | 605,60     | 1 211,20  | 1 211,20  | 33 308,00  | 6 056,00   |
| Общие издержки                            | 12 570,00  | 570,00     | 570,00    | 570,00    | 6 840,00   | 1 1 4 0,00 |
| Затраты на персонал                       |            |            |           |           |            |            |
| Суммарные постоянные издержки             | 12 570,00  | 570,00     | 570,00    | 570,00    | 6 840,00   | 1 140,00   |
| Вложения в краткосрочные ценные бумаги    |            |            |           |           |            |            |
| Доходы по краткосрочным ценным бумагам    |            |            |           |           |            |            |
| Другие поступления                        |            |            |           |           |            |            |
| Другие выплаты                            |            |            |           |           |            |            |
| Налоги                                    |            |            |           |           | 1 794,00   | 16 445,00  |
| Кэш-фло от операционной деятельности      | -10 875,60 | 1 124,40   | 2 818,80  | 2 818,80  | 84 558,00  | -641,00    |
| Затраты на приобретение активов           | 264,66     |            |           |           |            |            |
| Другие издержки подготовительного периода |            |            |           |           |            | 1 000,00   |
| Поступления от реализации активов         |            |            |           |           |            |            |
| Приобретение прав собственности (акций)   |            |            |           |           |            |            |
| Продажа прав собственности                |            |            |           |           |            |            |
| Доходы от инвестиционной деятельности     |            |            |           |           |            |            |
| Кэш-фло от инвестиционной деятельности    | -264,66    |            |           |           |            | -1 000,00  |
| Собственный (акционерный) капитал         |            |            |           |           |            |            |
| Займы                                     |            |            |           |           |            |            |
| Выплаты в погашение займов                |            |            |           |           |            |            |
| Выплаты процентов по займам               |            |            |           |           |            |            |
| Лизинговые платежи                        |            |            |           |           |            |            |
| Выплаты дивидендов                        |            |            |           |           |            |            |
| Кэш-фло от финансовой деятельности        |            |            |           |           |            |            |
| Баланс наличности на начало периода       | 1 000,00   | -10 140,26 | -9 015,86 | -6 197,06 | -3 378,26  | 81 179,74  |
| Баланс наличности на конец периода        | -10 140,26 | -9 015,86  | -6 197,06 | -3 378,26 | 81 179,74  | 79 538,74  |

Рисунок 33 – Отчет Кэш-фло

#### Раздел «Анализ проекта»

В данном разделе модули, посредством которых исследуют финансовую эффективность проекта. Можно изучить динамику финансовых коэффициентов, рассмотреть показатели эффективности инвестиций, исследовать чувствительность проекта и его устойчивость к изменениям случайных факторов, оценить эффективность работы каждого подразделения, определить доходность проекта для его участников.

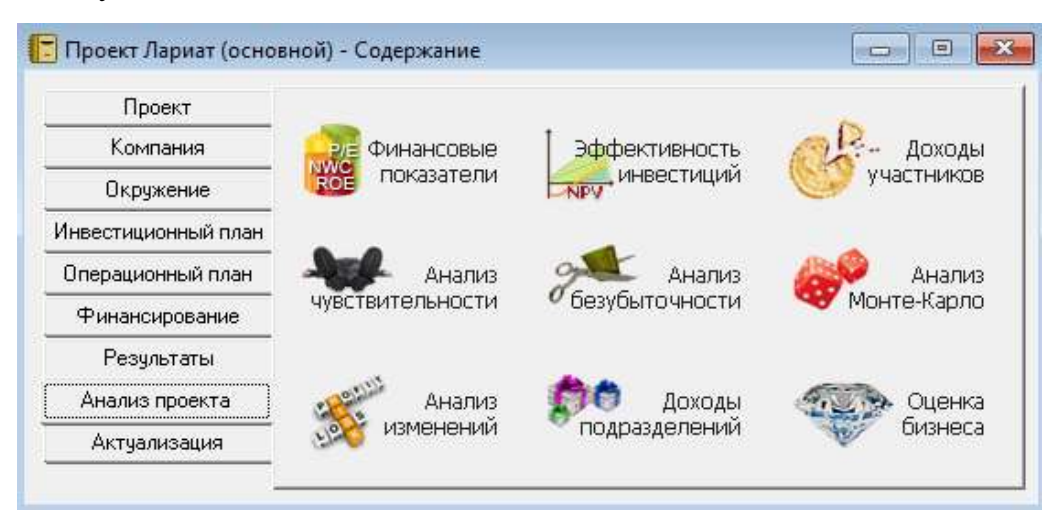

Рисунок 34 - Структура раздела «Анализ проекта»

### Эффективность инвестиций

В модуле Эффективность инвестиций видим анализ проекта «Лариат» по показателям представленным выше. Срок окупаемости проекта составил шесть месяцев, т.е. через шесть месяцев будут покрыты издержки на проект. Чистый приведенный доход проекта больше нуля, индекс прибыльности больше единицы, внутренняя норма рентабельности и модифицированная норма рентабельности больше ставки дисконтирования, значит проект прибыльный. Таким образом, по всем показателям эффективности представлены на рисунке 35.

| 🚵 Эффективность инвестиций                                 |           |          |
|------------------------------------------------------------|-----------|----------|
| Длительность проекта: 18 мес.                              |           | Спозека  |
| Период расчета: 18 мес.                                    |           | Справка  |
| Показатель                                                 | Рубли     | Доллар   |
| Ставка дисконтирования, %                                  | 20,00     | 0,00     |
| Период окупаемости - РВ, мес.                              | 6         | 6        |
| Дисконтированный период окупаемости - DPB, мес.            | 6         | 6        |
| Средняя норма рентабельности - ARR, %                      | 332,68    | 332,68   |
| Чистый приведенный доход - NPV                             | 66 605,89 | 1 199,06 |
| Индекс прибыльности - Pl                                   | 4,73      | 4,99     |
| Внутренняя норма рентабельности - IRR, %                   | 2 575,00  | 2 575,00 |
| Модифицированная внутренняя норма рентабельности - MIRR, % | 234,90    | 192,02   |

Рисунок 35 – Модуль «Эффективность инвестиций»

#### Анализ чувствительности

В Анализе чувствительности можно понаблюдать насколько чувствительны показатели эффективности при изменении различных параметров. Проще говоря, что произойдет с показателем эффективности проекта (например, с NPV), если изменится выбранный параметр проекта (например, уменьшится объем продаж).

Откройте модуль «Анализ чувствительности» из раздела «Анализ проекта». При помощи кнопки «Добавить» выберите параметры проекта, вероятность изменения которых в проекте достаточно велика. Для анализа нажмите в диалоговом окне кнопку «Рассчитать».

Проведен анализ по показателю *NPV* при изменении двух параметров: цены и объема сбыта в диапазоне от -50% до 50%.

|                                                | 😽 Анали             | 13 чувствительност                                                                                     | и (NPV - ру | /б.)      |                          |                           |      |             |                                     |                               |                  |       |       | ×     |
|------------------------------------------------|---------------------|----------------------------------------------------------------------------------------------------|-------------|-----------|--------------------------|---------------------------|------|-------------|-------------------------------------|-------------------------------|------------------|-------|-------|-------|
|                                                | 5 🖻                 | 🖬 🥃 🎄 🖾                                                                                                |             |           |                          |                           |      |             |                                     | Спр                           | авка             |       | Закры | пь    |
| Расчет проекта<br>Расчет сбыта и произволоства | Доступны<br>Ировены | не параметры:<br>инфляции<br>нвестиций<br>и платежей<br>ри продажах<br>издержки<br>в оплаты прямых из; | держек      | ^         | Диапа<br>от<br>до<br>шаг | эзон :<br>-50<br>50<br>10 |      | %<br>%<br>% | Анал<br>NPV<br>Валю<br>Рубл<br>Един | изиру<br>ота:<br>пи<br>ицы от | ем по:<br>гобра; | жения | валют | -<br> |
| 31%                                            | Прервать            | здержки<br>нные параметры:                                                                             | -50%        | ✓<br>-40% | -30%                     | -20%                      | -10% | 0%          | руб.<br>10%                         | 20%                           | 30%              | 40%   | 50%   | `     |
|                                                |                     | ем сбыта                                                                                               | 22 261,92   | 0,00      | 0,00                     | 0,00                      | 0,00 | 0,00        | 0,00                                | 0,00                          | 0,00             | 0,00  | 0,00  |       |

Рисунок 36 – Анализ чувствительности

Результаты анализа представлены на рисунке 37.

| 😽 Анализ чувствительност                      | и (NPV - ру | /б.)      |           |         |                 |             | $\times$ |
|-----------------------------------------------|-------------|-----------|-----------|---------|-----------------|-------------|----------|
| 🖾 🗃 🖬 📮 🌼 🖾                                   |             |           |           |         | Справк          | а Закр      | ыть      |
| Доступные параметры:                          |             | Диа       | пазон:    |         | Анализируем г   | 10:         |          |
| Уровень инфляции                              |             | ^         |           |         | NPV             |             | ~        |
| Ставки налогов<br>Объем инвестиций            |             | от        | -50       | * %     | Валюта:         |             |          |
| Задержки платежей<br>Потери при продажах      |             | до        | 50        | * %     | Рубли           |             | ~        |
| Прямые издержки<br>Отсроука оплаты прямых изи | тержек      | ua        | c [10]  4 | • %     | Единицы отобр   | ажения валю | ты:      |
| Общие издержки                                | цоржок      | ~         |           | • •     | руб.            |             | ~        |
| Выбранные параметры:                          | 0%          | 10%       | 20%       | 30%     | 40%             | 50%         |          |
| Объем сбыта                                   | 66 605,89   | 75 474,69 | 84 343,48 | 93 212  | 2,27 102 081,07 | 110 949,86  |          |
| 🕨 Цена сбыта                                  | 66 605,89   | 79 165,77 | 91 725,64 | 104 285 | 5,52 116 845,39 | 129 405,27  |          |

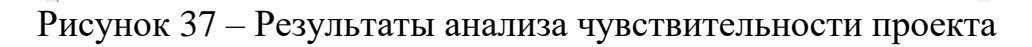

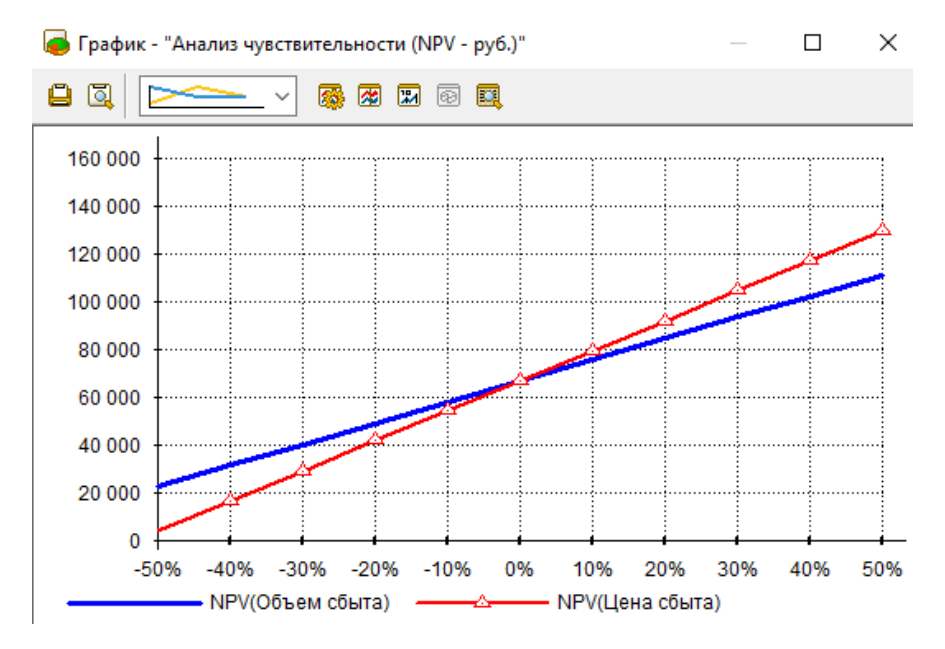

Рисунок 38 – График анализа чувствительности

Анализируя данный график, стоит отметить, что NPV проекта особенно чувствителен к изменению цене сбыта – при снижении цены сбыта на 20% NPV проекта падает на 25%.

Что касается объема сбыта, то при увеличении данного параметра даже на 20% NPV проекта значительно не изменяется.

### Анализ безубыточности

Точка безубыточности – минимальный объем производства продукции, при котором объем выручки покрывает суммарные издержки данного периода,

а при производстве каждой последующей единицы продукции предприятие начинает получать прибыль.

Диалог «Анализ безубыточности» доступен только в том случае, если установлена галочка «Разнесение издержек» в блоке «Настройка расчета» раздела «Проект» в закладке Детализация (в версии Trial эта опция не доступна). Перед проведением анализа безубыточности следует ввести данные об отнесении постоянных издержек на продукты в блоке «Разнесение издержек» (раздел «Анализ результатов»).

#### Анализ Монте-Карло

Последний анализ данного проекта – это анализ **Монте Карло** или статистический анализ. Цель анализа состоит в определении степени воздействия случайных факторов на показатели эффективности. В качестве случайных факторов можно рассматривать объем сбыта, цену продукции, суммы издержек, величину налогов и другие показатели.

Рассмотрим изменение эффективности при воздействии объма сбыта и цены продукта. На рисунке 39 изображено окно выбора факторов воздействия.

| Статистический анализ прое      | кта         |                    |        | ×     |
|---------------------------------|-------------|--------------------|--------|-------|
| Расчет<br>Число расчетов 10 🖨 П | ересчитать  | Закрыты            | Спра   | звка  |
| Неопределенные данные Резу      | ільтаты     |                    |        |       |
| Группа данных                   |             |                    |        |       |
| Объем продаж                    | $\sim$      | Выбранные элементы |        |       |
| Элементы                        |             | Название           | - %    | + %   |
| Для всех продуктов              | Лобавить 🕨  | Цен.прод.Лариат    | -10,00 | 10,00 |
|                                 | 200007110 P | Об.прод.Лариат     | -10,00 | 10,00 |
|                                 | 🖣 Удалить   |                    |        |       |
|                                 |             |                    |        |       |
|                                 | Расчет      |                    |        |       |
|                                 |             |                    |        |       |
|                                 | Идет 1 рас  | чет из 10          |        |       |
|                                 |             |                    |        |       |
|                                 |             | Прервать           |        |       |

Рисунок 39 - Статистический анализ

Если показатель «Устойчивость проекта» <u>близок к 90-100%</u>, велика вероятность того, что проект может быть доведен до завершения. В противном случае, возрастает риск возникновения дефицита средств.

Из полученных результатов на рисунке 40, видно, что устойчивость проекта 100%. Это означает, что проект может быть принят и может принести прибыль. Однако большой коэффициент неопределенности у параметров дисконтированный период окупаемости и период окупаемости ставит под сомнение эффективность проекта.

| Статистический анализ проекта                                 |                                                                       | ×                |  |  |  |  |
|---------------------------------------------------------------|-----------------------------------------------------------------------|------------------|--|--|--|--|
| Расчет<br>Число расчетов 10 🔄 Пересчитать                     | Закры                                                                 | ть Справка       |  |  |  |  |
| <u>Н</u> еопределенные данные <u>Р</u> езультаты              |                                                                       |                  |  |  |  |  |
| Валюта показателей эффективности: Рубли                       | алюта показателей эффективности: Рубли 🗸 Устойчивость проекта - 0,0 % |                  |  |  |  |  |
| Эффективность инвестиций                                      | Среднее                                                               | Неопределенность |  |  |  |  |
| <ul> <li>Дисконтированный период окупаемости, мес.</li> </ul> | 6                                                                     | 0,09             |  |  |  |  |
| Индекс прибыльности                                           | 4,67                                                                  | 0,04             |  |  |  |  |
| Чистый приведенный доход                                      | 65 312                                                                | 0,05             |  |  |  |  |
| Внутренняя норма рентабельности                               | 2 480,90                                                              | 0,10             |  |  |  |  |
| Период окупаемости, мес.                                      | 6                                                                     | 0,05             |  |  |  |  |
| Средняя норма рентабельности                                  | 328,71                                                                | 0,04             |  |  |  |  |
| Модиф, внутренняя норма рентабельности                        | 231,99                                                                | 0,04             |  |  |  |  |
| Статистика                                                    |                                                                       |                  |  |  |  |  |
| Дисконтированный период окупаемости, мес.                     | Настроить                                                             | Показать         |  |  |  |  |

Рисунок 40 – Результаты статистического анализа

Из окна статистического анализа можно вывести гистограмму по любому параметру.

После полученных результатов проведенных анализов можно сказать, что данный проект «Лариат» является экономически прибыльным. Но если не является основным источником дохода.

#### 2.4 Построение графиков

В программном продукте Project Expert имеется возможность строить графики на основании выбранных в итоговых таблицах строк. Построенные графики в дальнейшем можно распечатывать или добавлять в отчет.

Откройте закладку «**Результаты**», «Графики». В закладке Описание графика настраивается тип графика, тип данных и период построения графика.

Закладка Описание линий предназначена для выбора данных, по которым и будет строиться графическое представление. Сначала следует выбрать таблицу, из которой берутся данные для построения. Это может быть «Кэшфло», «Прибыли-убытки» или «Баланс». Примеры представлены на рисунках 24-26.

Если необходимо увидеть график по одной строке таблицы, то эта строка выбирается, нажимается кнопка +, и нужная строка появляется в окне Формула. Если одна линия графика должна быть суммой нескольких строк таблиц, то аналогичным образом накопить в окне «Формула» все необходимые строки. На одном графике можно увидеть несколько линий, последовательно настроив их во вкладыше «Описание линий». Чтобы увидеть график – нажмите кнопку «Показать».

### 2.5 Создание отчета о проекте

На завершающем этапе работы над проектом выполняется подготовка отчета, в который включаются исходные данные, подготовленные в различных разделах программы, результаты расчетов и текстовая информация.

Раздел «**Результаты**», «**Отчет**», «**Добавить**», «**Стандартный**». В открывшемся окне выделить все пункты отчета – кнопка «**Выделить все**».

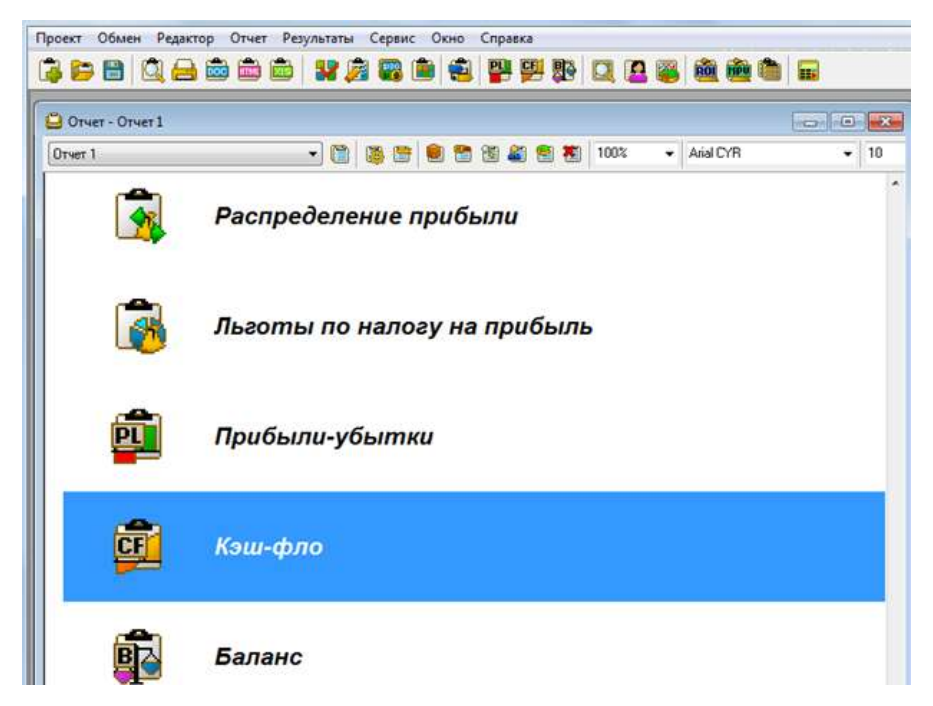

Рисунок 41 – Общий вид отчета, сформированного в Project Expert

В дальнейшем отчет можно распечатать на принтере, но лучше экспортировать его в программу Word и там доработать перед распечаткой (для настройки в окне «Принтер» выбрать «Microsoft Word», эта опция доступна только в коммерческой версии пакета).

Уже готовый отчет можно просмотреть кнопкой «Просмотр» на стандартной панели инструментов программы.

Если необходимо можно добавить объекты в отчет, используя правую кнопку мыши. Это могут быть графики, анализ чувствительности, анализ безубыточности, текстовые данные и др.

Добавить объект. Команда «Данные...» открывает диалог для выбора объектов, содержащих исходные данные, введенные в различных разделах программы.

Команда «**Результаты…**» открывает диалог для выбора объектов, получаемых в результате расчета проекта.

Команда «**Таблица...**» открывает диалог для выбора таблицы, сформированной в блоке «Таблица пользователя».

Команда «График...» открывает диалог для выбора графиков, подготовленных в блоке «Графики».

Команда **«Разделитель...»** устанавливает разделитель «конец страницы» после объекта выделенного в рабочем окне. При выводе отчета на печать следующий объект печатается с новой страницы.

Команда «**Текст...**» обеспечивает переход в режим ввода текста, вставляемого после выделенного объекта.

Команда «**Текст из файла…**» открывает диалог «добавить текст из файла», с помощью которого можно выбрать текстовой файл, содержимое которого необходимо поместить в формируемый отчет.

# 3 ЗАДАНИЯ ДЛЯ САМОСТОЯТЕЛЬНОГО ВЫПОЛНЕНИЯ

# <u>Задание №1</u>

### Исходные данные и постановка задачи:

Целью проекта является создание цеха по производству пирожков с рисом. Необходимо построить модель эффективного производства, составить и проанализировать бизнес-план проекта.

## Информация о проекте:

Название проекта: Производство пирожков Начало проекта – 01.01.2020 г.; Длительность проекта – 1 год Список продуктов: пирожок с рисом, шт. Начало продаж: 14.01.2020 г.

# Стартовый баланс

Денежные средства – 155000 р.

Здания: цех стоимостью 700000 р., срок амортизации – 600 мес., процент износа – 40%

Оборудование: автомобиль 350000 р., срок амортизации – 120 мес., процент износа – 30%

# Календарный план

1 этап – подготовка оборудования, длительность 7 дней, ресурсы:

| Оборудование | Ед.изм. | Цена (руб.) |
|--------------|---------|-------------|
| Электроплита | ШТ      | 52000       |

2 этап – формирование запасов сырья, длительность 6 дней, ресурсы:

| Материал | Ед.изм. | Цена (руб.) | <i>3anac</i> |
|----------|---------|-------------|--------------|
| Мука     | КГ      | 76          | 200 кг       |

| Рис    | КГ | 90 | 70 кг |
|--------|----|----|-------|
| Молоко | Л  | 56 | 60 л  |

3 этап – производство, начало этапа – 14.01.2020

# План сбыта

Цена: 35 руб. за 1 шт.

Объем продаж: январь – 5000 шт., февраль-декабрь – 10000 шт.

# План производства

Список материалов и комплектующих

| Материал       | Ед.изм. | Цена (руб.) | Расход       |
|----------------|---------|-------------|--------------|
| Мука           | КГ      | 76          | 0,025 кг     |
| Рис            | КГ      | 90          | 0,01 кг      |
| Молоко         | Л       | 56          | 0,01 л       |
| Электроэнергия | кВт-час | 2,74        | 0,02 кВт-час |

## Сдельная зарплата

| Операция | Сумма (руб.) |
|----------|--------------|
| Выпечка  | 12           |
| Продажа  | 10           |

# План по персоналу

| Должность | Кол-во | Зарплата (руб.) |
|-----------|--------|-----------------|
| Директор  | 1      | 55000           |
| Бухгалтер | 1      | 40000           |
| Водитель  | 1      | 25000           |
| Уборщица  | 1      | 15000           |

# Налоги

Величины налогов будут зависеть от организационной формы предприятия (ИП, ООО и т.д.) и системы налогообложения (общая (ОСНО); упрощенная (УСН); ЕНВД)

Если у Вас будет ООО, общая система налогообложения, то величины налогов следующие:

| Налог                       | Величина |
|-----------------------------|----------|
| НДС                         | 18%      |
| Налог на прибыль            | 20%      |
| НДФЛ с зарплаты сотрудников | 13%      |
| Налог на имущество          | 2,2%     |

### Задание №2

### Исходные данные и постановка задачи:

Целью проекта является организация производства сливочного мороженого. Необходимо построить модель эффективного производства, составить и проанализировать бизнес-план проекта.

### Информация о проекте:

Название проекта: Производство сливочного мороженого Начало проекта – 01.01.2020 г.; Длительность проекта – 1 год Список продуктов: сливочное мороженое, кг Начало продаж: 16.01.2020 г.

## Стартовый баланс

Денежные средства – 1500000 р.

Здания:

- Помещение стоимостью 4200000 р., срок амортизации 600 мес., процент износа – 30%;
- Склад стоимостью 200000 р., срок амортизации 360 мес., процент износа 40%;
- Лаборатория стоимостью 1500000 р., срок амортизации 480 мес., процент износа – 10%.

Оборудование:

- 1) Холодильник стоимостью 300000 р., срок амортизации 120 мес., износ 20%;
- Рефрижератор стоимостью 1500000 р., срок амортизации 120 мес., износ 5%;
- Автомобиль стоимостью 600000 р., срок амортизации 120 мес., износ 5%.

## Календарный план

1 этап – подготовка оборудования, длительность 7 дней, ресурсы:

- 1) Оборудование для приготовления смеси стоимостью 160000 р.
- Оборудование для изготовления и упаковки мороженого стоимостью 500000 р.

2 этап – формирование запасов сырья, длительность 7 дней, ресурсы:

| Материал                    | Ед.изм. | Цена (руб.) | <i>3anac</i> |
|-----------------------------|---------|-------------|--------------|
| Молоко цельное              | Л       | 52          | 6170 л       |
| Молоко сухое                | КГ      | 120         | 700 кг       |
| Caxap                       | КГ      | 65          | 1400 кг      |
| Масло сливочное             | КГ      | 112         | 750 кг       |
| Эмульгаторы и стабилизаторы | КГ      | 265         | 40 кг        |

3 этап – производство, начало этапа – 16.01.2020, ресурсы:

- 1) Электроэнергия, кВт-час, 2,58 р.
- 2) Люди, чел.-час, 300 р.

# План сбыта

Цена: 150 руб. за 1 кг.

Объем продаж:

| ян-  | фев- | мар  | ап-   | май  | июн  | июл  | ав-   | сен-  | ок-   | НО-  | де-   |
|------|------|------|-------|------|------|------|-------|-------|-------|------|-------|
| варь | раль | Т    | рель  |      | Ь    | Ь    | густ  | тябрь | тябрь | ябрь | кабрь |
| 3564 | 7128 | 7128 | 10692 | 1425 | 1782 | 1782 | 17820 | 17820 | 12464 | 7128 | 7128  |
|      |      |      |       | 6    | 0    | 0    |       |       |       |      |       |

### План производства

Список материалов и комплектующих

| Материал       | Ед.изм. | Цена (руб.) | Расход |
|----------------|---------|-------------|--------|
| Молоко цельное | Л       | 52          | 0,617  |
| Молоко сухое   | КГ      | 120         | 0,077  |

| Caxap                       | КГ      | 65   | 0,140 |
|-----------------------------|---------|------|-------|
| Масло сливочное             | КГ      | 112  | 0,075 |
| Эмульгаторы и стабилизаторы | КГ      | 265  | 0,004 |
| Электроэнергия              | кВт-час | 2,58 | 2     |
| Сдельная зарплата           | челчас  | 300  | 0,26  |

# План по персоналу

| Должность              | Кол-во | Зарплата (руб.) |
|------------------------|--------|-----------------|
| Директор               | 1      | 45000           |
| Бухгалтер              | 1      | 30000           |
| Водитель рефрижератора | 1      | 28000           |
| Водитель автомобиля    | 1      | 26000           |
| Уборщица               | 1      | 18000           |
| Лаборант               | 1      | 22000           |

# Налоги

Величины налогов будут зависеть от организационной формы предприятия (ИП, ООО и т.д.) и системы налогообложения (общая (ОСНО); упрощенная (УСН); ЕНВД)

Если у Вас будет ООО, общая система налогообложения, то величины налогов следующие:

| Налог                       | Величина |
|-----------------------------|----------|
| НДС                         | 18%      |
| Налог на прибыль            | 20%      |
| НДФЛ с зарплаты сотрудников | 13%      |
| Налог на имущество          | 2,2%     |

## Задание №3

### Исходные данные и постановка задачи:

Необходимо составить модель эффективного производства натурального сока, составить и проанализировать бизнес-план проекта.

### Информация о проекте

Начало проекта: 1 сентября 2019 года.

Длительность 15 месяцев.

Продукты: картонная упаковка с натуральным апельсиновым соком, цена 140 руб. за ед.

Курс доллара – установить курс доллара на 01 сентября 2019 года

Ставка рефинансирования – 8.25%

# Календарный план

Подготовительный период: длится 3 месяца.

Этапы подготовительного периода:

Регистрация предприятия – 10000 р. (с 10 сентября 2019 г.) – 14 дней.

Поиск помещения – 45000 р. (с 12 сентября 2019 г. до 11 октября 2019 г.)

Подбор персонала – 30000 р. (с 30 сентября 2016 г. до 24 октября 2016 г.)

Покупка и монтаж оборудования для производственной линии состоит из:

1) системы водоподготовки с наличием специальных фильтров для очистки воды;

- 2) соковыжималка оборудование для производственной линии
- 3) промывочного оборудования;
- 4) баков для смешивания сока и различных добавок;
- 5) гомогенизатора, теплообменника и пастеризатора;

6) аппарата для розлива сока.

В итоге покупка и монтаж оборудования составляет – 3 100 000 руб.

# План сбыта

Плановая мощность выпуска – 35000 упаковок в месяц, в одну упаковку входит

1 литр натурального сока.

Объём продаж

| 1 месяц | 2 месяц | 3 месяц | 4 месяц | 5 месяц | 6 месяц | Далее до конца про- |
|---------|---------|---------|---------|---------|---------|---------------------|
|         |         |         |         |         |         | екта                |
| 0       | 0       | 0       | 18 000  | 23 000  | 30 000  | 35 000              |

# Ежемесячные затраты

| Вид товара                        | Цена, руб. |
|-----------------------------------|------------|
| Сырье и дополнительные материалы  | 2 043 104  |
| Коммунальные расходы              | 10 000     |
| Аренда здания                     | 50 000     |
| Амортизация технологической линии | 8 000      |

# Материалы (закупка и расход)

| Вид материала                     | Цена за ед.                       |
|-----------------------------------|-----------------------------------|
| Сахар                             | 30 руб. за кг.                    |
|                                   | в 1 литр входит 0,024 кг сахара   |
| Апельсин                          | 23 руб. за кг.                    |
|                                   | в 1 литр входит 2,1 кг апельсина  |
| Лимонная кислота – регулятор кис- | 52,20 руб. за кг.                 |
| лотности                          | в 1 литр входит 0.002 кг лимонной |
|                                   | кислоты                           |
| Упаковки для 1литра сока          | 7 руб. за упаковку                |
|                                   | на 1 литр входит 1 упаковка       |
| Картонные коробки                 | 27 руб. за одну коробку           |
|                                   | в 1 коробку вмещается 12 упаковок |
|                                   | натурального сока.                |

# План по персоналу

| Наименование      | Должность                                | Оплата     |
|-------------------|------------------------------------------|------------|
| отделов           |                                          | труда      |
| Администрация     | Директор с начала проекта                | 30000 руб. |
| Бухгалтерия       | Бухгалтер с начала проекта               | 20000 руб. |
| Отдел по контро-  | Специалист по контролю качества (3 чел.) | 15000 руб. |
| лю качества       |                                          |            |
| Отдел производ-   | Рабочие линии производства (7 чел.)      | 15000 руб. |
| ства              |                                          |            |
| Отдел техническо- | Инженер-наладчик оборудования            | 12000 руб. |
| го обслуживания   |                                          |            |
| Отдел техническо- | Уборщик помещения (2 чел.)               | 8000 руб.  |
| го обслуживания   |                                          |            |

# Налоги

Организационная форма предприятия – общество с ограниченной ответственностью

| Налог                       | Величина |
|-----------------------------|----------|
| НДС                         | 18%      |
| Налог на прибыль            | 20%      |
| НДФЛ с зарплаты сотрудников | 13%      |
| Налог на имущество          | 2,2%     |

### Задание №4

#### Исходные данные и постановка задачи:

Провести анализ эффективности инвестиционного проекта по производству молочного коктейля.

Начало проекта – 01.01.2020 г.;

Длительность проекта составляет 1,5 года.

Ставка рефинансирования: 8,25%.

Курс доллара – указать курс на дату начала создания проекта.

| Наименование этапа             | Стоимость, | Длитель-   | Окончание  |
|--------------------------------|------------|------------|------------|
|                                | pyó.       | ность, дни |            |
| Регистрация ООО                | 15 000     | 10         | 19.01.2020 |
| Разработка ТУ                  | 50 000     | 20         | 20.01.2020 |
| Поиск помещения                | 0          | 30         | 30.01.2020 |
| Приобретение оборудования      | 400 000    | 50         | 19.02.2020 |
| Приобретение мебели и техники  | 150 000    | 25         | 25 01 2020 |
| для офиса                      |            |            | 2010112020 |
| Поиск персонала                | 0          | 25         | 25.01.2020 |
| Закупка сырья для производства | 600 000    | 20         | 01 03 2020 |
| первой партии товаров          |            | _~         |            |
| Модернизация сайта             | 80 000     | 30         | 10.03.2020 |

### Календарный план

Для оборудования срок полезного использования – 6 лет, для офисной мебели и техники – 3 года.

Начало производства: 1 апреля 2020 г.

Начало продаж: 1 апреля 2020 г. (производственный цикл составляет несколько часов).

# План сбыта

Цена: 250 000 руб. за тонну

# Объем продаж, тонны

| апр. | май  | июн. | июл. | авг. | сен. | окт. | ноя. | дек.     |
|------|------|------|------|------|------|------|------|----------|
| 2020 | 2020 | 2020 | 2020 | 2020 | 2020 | 2020 | 2020 | 2020     |
|      |      |      |      |      |      |      |      | далее по |
|      |      |      |      |      |      |      |      | 100 тон- |
| 30   | 45   | 50   | 60   | 65   | 70   | 80   | 90   | НЫ       |

# Ежемесячные затраты

| Наименование              | Сумма,  | Периодичность выплат         |
|---------------------------|---------|------------------------------|
|                           | руб.    |                              |
| Арендная плата            | 150 000 | Ежемесячно, со 2 по 18 месяц |
|                           |         | проекта                      |
| Затраты на упаковку       | 90 000  | Ежемесячно, с периода произ- |
|                           |         | водства                      |
| Затраты на рекламу        | 80 000  | Ежемесячно, в течение всего  |
|                           |         | проекта                      |
| Расходы на электричество  | 50 000  | Ежемесячно, в течение всего  |
|                           |         | проекта                      |
| Представительские расходы | 100 000 | Ежемесячно, в течение всего  |
|                           |         | проекта                      |
| Обслуживание охранной и   | 15 000  | Ежемесячно, со 2 по 18 месяц |
| пожарной сигнализации     |         | проекта                      |

# План производства

| Наименование сырья | Цена за единицу   | Расход на 1 т. коктейля |
|--------------------|-------------------|-------------------------|
|                    | измерения         |                         |
| Молоко цельное     | 20 000 руб. за т. | 0.9 т. на т.            |

| Ароматизаторы, идентичные  | 8 300 руб. за кг. | 0.5 кг на т. |
|----------------------------|-------------------|--------------|
| натуральным                |                   |              |
| Красители пищевые сахарные | 3400 руб. за кг.  |              |
| колеры                     |                   |              |
| Сахарный сироп             | 53,6 руб. за кг.  | 50 кг на т.  |
| Стабилизатор Хамульсион    | 6,7 \$ за кг.     | 7 кг га т.   |

# План по персоналу

| Должность         | Кол- | Заработная плата | Периодичность выплат  |
|-------------------|------|------------------|-----------------------|
|                   | 60   | штатной единицы  |                       |
| Директор          | 1    | 50 000           | Ежемесячно, в течение |
|                   |      |                  | всего проекта         |
| Бухгалтер         | 1    | 40 000           | Ежемесячно, в течение |
|                   |      |                  | всего проекта         |
| Логистик          | 1    | 40 000           | Ежемесячно, в течение |
|                   |      |                  | всего проекта         |
| Менеджер по про-  | 1    | 40 000           | Ежемесячно            |
| дажам             |      |                  |                       |
| Менеджер по за-   | 1    | 30 000           | Ежемесячно, с периода |
| купкам            |      |                  | производства          |
| Работники произ-  | 4    | 35 000           | Ежемесячно, с периода |
| водственного цеха |      |                  | производства          |
| Работники цеха    | 1    | 25 000           | Ежемесячно, с периода |
| хранения          |      |                  | производства          |
| Инженер-технолог  | 1    | 40 000           | Ежемесячно, с периода |
|                   |      |                  | производства          |
| Оператор по об-   | 1    | 20 000           | Ежемесячно, с периода |
| служиванию обору- |      |                  | производства          |
| дования           |      |                  |                       |

| Дизайнер  | 1 | 15 000 | Ежемесячно, с 3 по 18 ме- |
|-----------|---|--------|---------------------------|
|           |   |        | сяц проекта               |
| Упаковщик | 2 | 15 000 | Ежемесячно, с периода     |
|           |   |        | производства              |

## Налоги

Организационно-правовая форма предприятия: общество с ограниченной ответственностью

| Налог                       | Величина |
|-----------------------------|----------|
| НДС                         | 18%      |
| Налог на прибыль            | 20%      |
| НДФЛ с зарплаты сотрудников | 13%      |
| Налог на имущество          | 2,2%     |

# БИБЛИОГРАФИЧЕСКИЙ СПИСОК

1 Лукманова И.Г. Управление проектами [Электронный ресурс] : учебное пособие / И.Г. Лукманова, А.Г. Королев, Е.В. Нежникова. — Электрон. текстовые данные. — М. : Московский государственный строительный университет, ЭБС АСВ, 2013. — 172 с. — 978-5-7264-0752-4. — Режим доступа: http://www.iprbookshop.ru/20044.html– ЭБС «IPRbooks»

2 Сооляттэ А.Ю. Управление проектами в компании. Методология, технологии, практика [Электронный ресурс] : учебник / А.Ю. Сооляттэ. — Электрон. текстовые данные. — М. : Московский финансово-промышленный университет «Синергия», 2012. — 816 с. — 978-5-4257-0080-3. — Режим доступа: http://www.iprbookshop.ru/17050.html. –ЭБС «IPRbooks»

3 Стешин А.И. Инвестиционный анализ. Методические рекомендации по работе с программой Project Expert [Электронный ресурс] : лабораторный практикум / А.И. Стешин. — Электрон. текстовые данные. — Саратов: Вузовское образование, 2013. — 101 с. — 2227-8397. — Режим доступа: http://www.iprbookshop.ru/16342.html. – ЭБС «IPRbooks»

4 Черняк В.З. Управление инвестиционными проектами [Электронный ресурс] : учебное пособие для вузов / В.З. Черняк. — Электрон. текстовые данные. — М. : ЮНИТИ-ДАНА, 2017. — 351 с. — 5-238-00680-2. — Режим доступа: http://www.iprbookshop.ru/74946.html – ЭБС «IPRbooks»

# СОДЕРЖАНИЕ

| Введение                                                                | 3  |
|-------------------------------------------------------------------------|----|
| 1 Основные функциональные возможности программы Project Expert          |    |
| 2 Реализация проекта в среде имитационного моделирования Project Expert |    |
| 2.1 Исходные данные и постановка задачи                                 | 8  |
| 2.2 Этапы реализации модели проекта                                     | 9  |
| 2.3 Оценка эффективности и анализ результатов проекта                   | 25 |
| 2.4 Построение графиков                                                 | 33 |
| 2.5 Создание отчета о проекте                                           | 34 |
| 3 Задания для самостоятельного выполнения                               |    |
| Библиографический список                                                |    |

#### Веселова Елена Михайловна,

доцент кафедры математического анализа и моделирования АмГУ, канд. физ.-мат. наук, доцент

### Масловская Анна Геннадьевна,

профессор кафедры математического анализа и моделирования АмГУ, д-р. физ.-мат. наук, доцент

Индивидуальные задания по теме «Неопределенный интеграл». Учебно-методическое пособие

Изд-во АмГУ. Подписано к печати ..... Формат 60х84/16. Усл. печ. л. 3,02. Заказ 100.